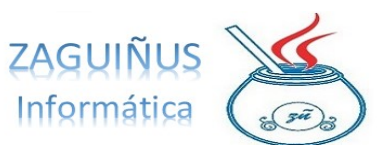

# **INSTRUCTIVO PRÉSTAMOS**

## **GESTIONAR PRÉSTAMOS**

Acceder a Préstamos  $\rightarrow$  Préstamos en Cuotas. En la pantalla Simulación dirigirse al casillero Cuenta y presionar F1 para buscar la persona a la que queremos asignar el crédito. Es posible (aunque no obligatorio) asignar un garante, presionando F1 en el casillero Garante.

Luego, seleccionar si el importe del cliente es a acreditar o a solicitar y detallar el importe del préstamo. Además, es posible seleccionar la cantidad de cuotas que se dan a pagar al cliente y si las mismas son de cobro mensual, bimestral, trimestral, semestral o anual.

Una vez completados los datos, presionar el botón Simular Ayuda y detallar la fecha del primer vencimiento. De esta manera, se verá un listado de las cuotas a pagar con su fecha de vencimiento del pago y su importe.

Finalmente, se puede imprimir el detalle del listado de cuotas presionando el botón Imprimir Detalle.

| Cuenta                | 2422       | MAURICIO         |                |                  |                     |
|-----------------------|------------|------------------|----------------|------------------|---------------------|
| Garante               | 2423       | Vicente          |                |                  |                     |
| Importe a Acreditar 💌 | 100.000,00 | Tasa de Servicio | 100,00         | Cant. Cuotas 6 💼 |                     |
| importe solicitado    | 101.812,26 |                  | Importe a acre | ditar 100.009,0  | 16                  |
| Bimestral             | Primer Ven | cimiento 05/02   | /2025          | Fecha Otorga     | miento 30/11/2024   |
| ID                    | Cuota      | Vencimiento      | Capital        | Tasa Serv.       | Importe de la Cuota |
|                       | 0          | 1 05/02/20       | 25 11.151,69   | 16.968,71        | 28.120,40           |
|                       | 0          | 2 05/04/20       | 25 13.010,30   | 15.110,10        | 28.120,40           |
|                       | 0          | 3 05/06/20       | 25 15.178,69   | 12.941,71        | 28.120,40           |
|                       | 0          | 4 05/08/20       | 25 17.708,47   | 10.411,93        | 28.120,40           |
|                       | 0          | 5 05/10/20       | 25 20.659,88   | 7.460,52         | 28.120,40           |
|                       | U          | 0 001220         | 20 24 10320    | 401720           | 20.120,40           |
|                       |            |                  |                |                  |                     |

Software ZAGUIÑUS – Manual del usuario

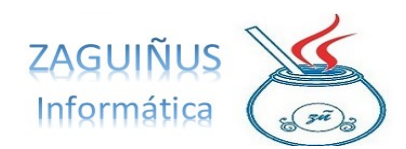

WPP Juan Ignacio 5493462634827 / WPP Mauricio 5493584497807

CLUB STUDEBAKER MUTUAL SOCIAL Ayuda Económica 0 - Cuenta: 2422 - MAURICIO Página 1 Cuota Vencimiento Capital Tasa Serv. Imp. Cuota 05/02/2025 11.151,69 16.968,71 28.120,40 2 05/04/2025 13.010,30 15.110,10 28.120,40 05/06/2025 15.178.69 12.941.71 28,120,40 3 4 05/08/2025 17.708,47 10.411.93 28.120,40 5 05/10/2025 20.659,88 7.460,52 28.120,40 6 05/12/2025 24.103,20 4.017,20 28.120,40

## **EMITIR EL PAGO**

Una vez realizado el préstamo, se debe acceder a Emisión de Comprobantes → Pagos y completar la pantalla con el monto entregado y el método de pago utilizado. Presionar Guardar.

## GASTOS

Presionando el botón Gastos, pueden consultarse cuáles son los gastos del crédito.

|                   | GASTOS D   | E LA OPERACI | ÓN             |          |
|-------------------|------------|--------------|----------------|----------|
| ld                | Nombre     |              | Importe        | Quitar   |
| 5                 | GASTOS ADI | M            | 335,98         |          |
| 6                 | GASTOS BAI | NCARIOS      | 0,00           |          |
| 7                 | OTROS      |              | 712,69         |          |
| 8                 | SELLADO    |              | 754.53         |          |
| mporte Solicitado | 101.812.26 | Importe a Ac | reditar 100.00 | 09,06    |
|                   |            |              | Acentar        | Cancelar |

Para configurar los gastos, presionar el botón de llave inglesa.

C?

Al abrirse la pantalla, solicitará el usuario y contraseña (solo los usuarios autorizados pueden acceder a esta función).

Software ZAGUIÑUS – Manual del usuario

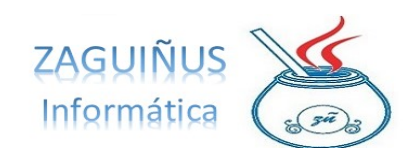

WPP Juan Ignacio 5493462634827 / WPP Mauricio 5493584497807

| 2 | GASTOS BAN | 0.00        | 0.00       | 0.00       |     | Lig Cheques |
|---|------------|-------------|------------|------------|-----|-------------|
| 4 | SELLADO    | 1.00        | 0.00       | 500.00     |     | Lig Cheques |
| 5 | GASTOS ADM | 0.33        | 0.00       | 0.00       |     | Crédito     |
| 6 | GASTOS BAN | 0.00        | 0.00       | 0.00       |     | Crédito     |
| 7 | OTROS      | 🛃 Usuario y | Contraseña |            | ×   | Crédito     |
| 8 | SELLADO    |             |            |            |     | Crédito     |
|   |            | Usuario     | admin      |            |     |             |
|   |            | Contraseña  | ******     |            |     |             |
|   |            |             | Acept      | ar 🔀 Cance | lar |             |

En caso de estar habilitado, en la pantalla podrá acceder al listado para configurar los gastos de liquidación de cheques o de créditos: haciendo doble clic en el gasto requerido y presionando F1, podrá configurar el porcentaje de gasto.

|   | TVUTTILITE. | % Cap | % int      | Valor Fijo | Codigosipres | Operacion  |
|---|-------------|-------|------------|------------|--------------|------------|
|   | CASTOS ADM  | 0.32  | 0.00       | 0.00       |              | Crédilo    |
|   | GASTOS BAN  | 0.00  | 0.00       | 0.00       |              | Crédito    |
|   | OTROS       | 0.70  | 0.00       | 0.00       |              | Crédito    |
|   | SELLADO     | 0.25  | 0.00       | 500.00     |              | Crédito    |
|   | GASTOS ADM  | 0.33  | 0.00       | 0.00       |              | Plazo Fijo |
| ) | GASTOS BAN  | 0.00  | Porcentaj  | e Capital  | ×            | Plazo Fijo |
| 1 | OTROS       | 0.70  |            |            |              | Plazo Fijo |
| 2 | SELLADO     | 0.25  | Ri Constal |            | 3977         | Plazo Fijo |
|   |             |       |            |            |              |            |
|   |             |       |            |            |              |            |
|   |             |       |            |            |              |            |
|   |             |       |            |            |              |            |
|   |             |       |            |            |              |            |
|   |             |       |            |            |              |            |
|   |             |       |            |            |              |            |
|   |             |       |            |            |              |            |

# GENERACIÓN DE DOCUMENTOS PARA EL CLIENTE

Una vez que se cargaron todos los datos del crédito y se realizó la simulación de la ayuda, se debe presionar el botón Generar Ayuda de la pantalla principal para generar los documentos que tendrá que firmar el cliente que saca el crédito con el nombre del deudor, documentos a firmar, el detalle de las cuotas...

## Software ZAGUIÑUS – Manual del usuario

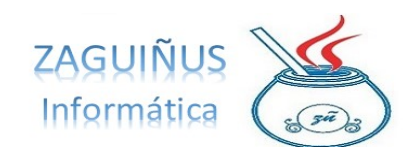

### WPP Juan Ignacio 5493462634827 / WPP Mauricio 5493584497807

| CLUB STU<br>CUIT: 30623489                                                         | DEBAKER MUTUAL S                        | OCIAL       | ORIGINAL                           |
|------------------------------------------------------------------------------------|-----------------------------------------|-------------|------------------------------------|
| Calle 55 Nro 65                                                                    | 1 - Villa Cañás - Santa Fé              | Fecha: 05/0 | 2/2025                             |
| Ayuda Económica Amortizable                                                        | en Cuotas                               | Préstamo M  | Nº: 7                              |
| Nº Asociado: 2422 Razó<br>Importe de la Ayuda Económica<br>Vencimiento: 05/12/2025 | on Social: MAURICIO<br>I: \$ 101.812,26 |             |                                    |
| GASTOS ADM<br>GASTOS BANCARIOS<br>OTROS<br>SELLADO                                 |                                         |             | 335,98<br>0,00<br>712,69<br>754,53 |
| Total Deducciones                                                                  |                                         |             | 1.803,20                           |
| NETO ACREDITADO EN LA CTA<br>Forma de Pago: 6 cuotas de \$ 28.120,40               | A. DEL ASOCIADO                         |             | 100.009,06                         |
| Gerencia                                                                           | Asociado                                | Codeudo     | r                                  |

| CLUB STUDEBAKER MUTUAL S<br>CUIT: 30623489201 | OCIAL DUPLICADO   |  |
|-----------------------------------------------|-------------------|--|
| Calle 55 Nro 651 - Villa Cañás - Santa Fé     | Fecha: 05/02/2025 |  |
| Ayuda Económica Amortizable en Cuotas         | Préstamo Nº: 7    |  |
| Nº Asociado; 2422 Razón Social: MAURICIO      |                   |  |
| Importe de la Ayuda Económica: \$ 101.812.26  |                   |  |
| Vencimiento: 05/12/2025                       |                   |  |
|                                               | 235.08            |  |
| GASTOS ADM<br>GASTOS BANCARIOS                | 0,00              |  |
| OTROS                                         | 712,69            |  |
| SELLADO                                       | 754,53            |  |
| Total Deducciones                             | 1.803,20          |  |
|                                               | 100 009 06        |  |

| Forma de Pago: 6 cuotas de \$ 28.120,40 |          |          |   |  |
|-----------------------------------------|----------|----------|---|--|
|                                         |          |          |   |  |
| Gerencia                                | Asociado | Codeudor | - |  |

| Importe de la Ayuda Económica:    | \$ 101.812,26 |
|-----------------------------------|---------------|
| Villa Cañás, 5 de febrero de 2025 |               |

Pagaréimos sin protesto a CLUB STUDEBAKER MUTUAL SOCIAL la caritidad de peness CIEM MI, NUEVE COX 06/1100 - prigual vitar revisios Stiguadado da la Ayuda Econômica a min. entrea satisfacción. Según el siguiente detalle de venomientos e importes: 05/02/025 524: 120.40, 05/02/025 528: 120.40, 05/02/025 528: 120.40, 05/08/2025 528: 120.40, 05/02/025 528: 120.40, 05/02/05 528: 120.40, 05/02/05 528: 120.40, 05/02/05 528: 120.40, 05/025 528: 120.40, 05/0258: 120.40, 05/0258: 120.40, 05/0258: 120.40, 05/0258: 120.40, 05/0258: 120.40, 05/0258: 120.40, 05/0258: 120.40, 05/0258: 120.40, 05/0258: 120.40, 05/0258: 120.40, 05/0258: 120.40, 05/0258: 120.40, 05/0258: 120.40, 05/0258: 120.40, 05/0258: 120.40, 05/0258: 120.40, 05/0258: 12

Domidilo de pago: Calle 55 Nro 651 - Vila Cañás Préstamo N°: 7 Impuesto al Selo Loy 11123 - Agente retención N° 202000943 A ingresar por declaración jurada \$ 254,53

DEUDOR MAURICIO DNI: 00-00000000-0

#### CLUB STUDEBAKER MUTUAL SOCIAL DEPARTAMENTO DE AYUDA ECONÓMICA

Autorización de Débitos por Ayuda Económica en Cuotas

Villa Carlás, 5 de febrero da 2025 Per el presente autorizoamena a debiar en min, cuenta personal de ahono № 2422 que posocimice on eso departamento po siguiento: Avada Económica Pertationo № 75101.812.28 Vancimiente: (56020025 528 120.40, 0564/20025 \$28.120.40, 0566/2005 \$28.120.40, 05666/2005 \$28.120.40, 05106225 \$28.120.40, 0561/20025 \$28.120.40,

ASOCIADO/A MAURICIO DNI: 00-00000000-0

 Ayuda Económica Amortizable en Cuotas
 Solicitud Nº 100.009,06

 Solosio una Ayuda Económica Amortizable en Cuotas de 190.1812.28
 Solosio 112.28

 son passo CIENTO DIOCE CON 20100 Pagademo tor díaz OGUZOZOS 528.420.40.0504/2029 528.120,40.0506/2025 528.120,40.0506/2025 528.120,40.0506/2025 528.120,40.0506/2025 528.120,40

 Cuya destino anal VARIOS
 Solosi 2020 528.120,40.0516/2025 528.120,40

Impuesto al Sello Ley 11123 - Agente retención Nº 202000943 A ingresar por declaración jurada \$ 500.00

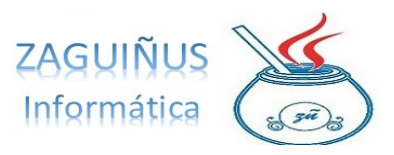

# CONSULTAR COMPROBANTES DE PRÉSTAMOS REALIZADOS

Para consultar comprobantes de préstamos que se han realizado acceder al menú Préstamos  $\rightarrow$  Comprobantes de Préstamos. En la pantalla, detallar la fecha y el cliente (presionando F1) que se desea consultar. Luego, presionar el botón Visualizar.

|         |            |            |             |            | Consulta de A | yudas Ec. / Préstamos  |     |         |                      |
|---------|------------|------------|-------------|------------|---------------|------------------------|-----|---------|----------------------|
| Fecha   | desde      | 30/11/2024 | Fecha hasta | 30/11/2024 | Cobrador      |                        |     |         |                      |
| Cuenta  | i          |            |             |            |               |                        |     |         |                      |
| N* Reci | ibo        |            |             |            |               |                        |     |         | Consultar            |
| ID      | Fecha      | Ra         | zónSocial   |            |               | Comprobante            |     | Importe |                      |
| 16      | 30/11/2024 | 4 M/       | URICIO      |            |               | AyudEc X 0000-00000007 | ·   |         | 101812.25            |
|         |            |            |             |            |               |                        |     |         |                      |
|         |            |            |             |            |               |                        |     |         |                      |
|         |            |            |             |            |               |                        |     |         |                      |
|         |            |            |             |            |               |                        |     |         |                      |
|         |            |            |             |            |               |                        |     |         |                      |
|         |            |            |             |            |               |                        |     |         |                      |
|         |            |            |             |            |               |                        |     |         |                      |
|         |            |            |             |            |               |                        |     |         |                      |
|         |            |            |             |            |               |                        |     |         |                      |
|         |            |            |             |            |               |                        |     |         |                      |
|         |            |            |             |            |               |                        |     |         | TOTAL: \$ 101.812,26 |
|         |            |            |             |            |               |                        |     |         |                      |
|         |            |            |             |            |               |                        | Vis | ualizar | Borrar O Cerrar      |

|                                                                   |                                                                         |                                                                                                   | OPERACIÓN Nº                                                                           | 18                                                                                     |                                                                                                    |           |
|-------------------------------------------------------------------|-------------------------------------------------------------------------|---------------------------------------------------------------------------------------------------|----------------------------------------------------------------------------------------|----------------------------------------------------------------------------------------|----------------------------------------------------------------------------------------------------|-----------|
| tuenta                                                            | 2422                                                                    | MAURICIO                                                                                          |                                                                                        |                                                                                        |                                                                                                    |           |
| arante                                                            | 2423                                                                    | Vicente                                                                                           |                                                                                        |                                                                                        |                                                                                                    |           |
| marta colia                                                       | 101                                                                     | 040.02                                                                                            | Importe a s                                                                            | acreditar 10                                                                           | 000.06                                                                                                    |           |
| ipone sone                                                        | 101                                                                     | 012,20                                                                                            | importe a c                                                                            |                                                                                        | 1.009,06                                                                                                    |           |
|                                                                   |                                                                         |                                                                                                   |                                                                                        |                                                                                        |                                                                                                    |           |
|                                                                   |                                                                         |                                                                                                   |                                                                                        |                                                                                        |                                                                                                    |           |
| P                                                                 | rimer Vencimiento                                                       | 05/02/2025                                                                                        |                                                                                        | Fecha                                                                                  | a Otorgamiento 3                                                                                            | 0/11/2024 |
|                                                                   |                                                                         |                                                                                                   |                                                                                        |                                                                                        |                                                                                                    |           |
| D                                                                 | Cuota                                                                   | Vencimiento                                                                                       | Capital                                                                                | Tasa Serv.                                                                             | Importe de la Cu                                                                                            | iota      |
| D<br>56982                                                        | Cuota<br>Cuota 1                                                        | Vencimiento<br>05/02/2025                                                                         | Capital<br>11.151,69                                                                   | Tasa Serv.<br>16.968,71                                                                | Importe de la Cu<br>28 120,40                                                                               | iota      |
| ID<br>56982<br>56983                                              | Cuota<br>Cuota 1<br>Cuota 2                                             | Vencimiento<br>05/02/2025<br>05/04/2025                                                           | Capital<br>11.151,69<br>13.010,30                                                      | Tasa Serv.<br>16.968,71<br>15.110,10                                                   | Importe de la Cu<br>28 120,40<br>28 120,40                                                                  | iota      |
| ID<br>56982<br>56983<br>56984                                     | Cuota<br>Cuota 1<br>Cuota 2<br>Cuota 3                                  | Vencimiento<br>05/02/2025<br>05/04/2025<br>05/06/2025                                             | Capital<br>11.151,69<br>13.010,30<br>15.178,69                                         | Tasa Serv.<br>16.968,71<br>15.110,10<br>12.941,71                                      | Importe de la Cu<br>28 120.40<br>28 120.40<br>28 120.40<br>28 120.40                                        | iota      |
| ID<br>56982<br>56983<br>56984<br>56985                            | Cuota<br>Cuota 1<br>Cuota 2<br>Cuota 3<br>Cuota 4                       | Vencimiento<br>05/02/2025<br>05/04/2025<br>05/06/2025<br>05/08/2025                               | Capital<br>11.151,69<br>13.010,30<br>15.178,69<br>17.708,47                            | Tasa Serv.<br>16.968,71<br>15.110,10<br>12.941,71<br>10.411,93                         | Importe de la Cu<br>28.120.40<br>28.120.40<br>28.120.40<br>28.120.40<br>28.120.40                           | iota      |
| ID<br>56982<br>56983<br>56984<br>56985<br>56986                   | Cuota<br>Cuota 1<br>Cuota 2<br>Cuota 3<br>Cuota 4<br>Cuota 5            | Vencimiento<br>05/02/2025<br>05/04/2025<br>05/06/2025<br>05/08/2025<br>05/08/2025                 | Capital<br>11.151,69<br>13.010,30<br>15.178,69<br>17.708,47<br>20.659,88               | Tasa Serv.<br>16.968,71<br>15.110,10<br>12.941,71<br>10.411,93<br>7.450,52             | Importe de la Cu<br>28 120,40<br>28 120,40<br>28 120,40<br>28 120,40<br>28 120,40<br>28 120,40              | iota      |
| ID<br>56982<br>56983<br>56984<br>56985<br>56986<br>56986<br>56987 | Cuota<br>Cuota 1<br>Cuota 2<br>Cuota 3<br>Cuota 4<br>Cuota 5<br>Cuota 6 | Vencimiento<br>05/02/2025<br>05/04/2025<br>05/06/2025<br>05/08/2025<br>05/10/2025<br>05/12/2025   | Capital<br>11,151,69<br>13,010,30<br>15,178,69<br>17,708,47<br>20,659,88<br>24,103,20  | Tasa Serv.<br>16.968,71<br>15.110,10<br>12.941,71<br>10.411,93<br>7.450,52<br>4.017,20 | Importe de la Cu<br>28.120.40<br>28.120.40<br>28.120.40<br>28.120.40<br>28.120.40<br>28.120.40<br>28.120.40 | iota      |
| ID<br>56982<br>56983<br>56984<br>56985<br>56985<br>56986<br>56987 | Cuota<br>Cuota 1<br>Cuota 2<br>Cuota 3<br>Cuota 4<br>Cuota 5<br>Cuota 6 | Vencimiento<br>05/02/2025<br>05/04/2025<br>05/06/2025<br>05/06/2025<br>05/10/2025<br>05/10/2025   | Capital<br>11, 151,69<br>13,010,30<br>15,178,69<br>17,708,47<br>20,659,88<br>24,103,20 | Tasa Serv.<br>16.968.71<br>15.110,10<br>12.941,71<br>10.411,93<br>7.460,52<br>4.017,20 | Importe de la Cu<br>28 120.40<br>28 120.40<br>28 120.40<br>28 120.40<br>28 120.40<br>28 120.40<br>28 120.40 | iota      |
| ID<br>56982<br>56983<br>56984<br>56985<br>56986<br>56986<br>56987 | Cuota<br>Cuota 1<br>Cuota 2<br>Cuota 3<br>Cuota 4<br>Cuota 5<br>Cuota 6 | Vencimiento<br>05/02/2025<br>05/04/2025<br>05/06/2025<br>05/08/2025<br>05/10/2025<br>05/12/2025   | Capital<br>11.151,69<br>13.010,30<br>15.178,69<br>17.708,47<br>20.659,88<br>24.103,20  | Tasa Serv.<br>16.968,71<br>15.110,10<br>12.941,71<br>10.411,93<br>7.450,52<br>4.017,20 | Importe de la Cu<br>28 120,40<br>28 120,40<br>28 120,40<br>28 120,40<br>28 120,40<br>28 120,40<br>28 120,40 | iota      |
| ID<br>56982<br>56983<br>56984<br>56985<br>56986<br>56987          | Cuota<br>Cuota 1<br>Cuota 2<br>Cuota 3<br>Cuota 3<br>Cuota 5<br>Cuota 6 | Vencimiento<br>05/02/2025<br>05/04/2025<br>05/08/2025<br>05/08/2025<br>05/10/2025<br>05/12/2025   | Capital<br>11.151,69<br>13.010,30<br>15.178,69<br>17.708,47<br>20.659,88<br>24.103,20  | Tasa Serv.<br>16.968,71<br>15.110,10<br>12.941,71<br>10.411,93<br>7.450,52<br>4.017,20 | Importe de la Cu<br>28 120.40<br>28 120.40<br>28 120.40<br>28 120.40<br>28 120.40<br>28 120.40<br>28 120.40 | iota      |
| ID<br>56982<br>56983<br>56984<br>56985<br>56986<br>56986<br>56987 | Cuota<br>Cuota 1<br>Cuota 2<br>Cuota 3<br>Cuota 4<br>Cuota 5<br>Cuota 6 | Vencimiento<br>05/02/2025<br>05/04/2025<br>05/06/2025<br>05/08/2025<br>05/10/2025<br>05/11/2/2025 | Capital<br>11.151,69<br>13.010,30<br>15.178,69<br>17.708,47<br>20.659,88<br>24.103,20  | Tasa Serv.<br>16 968,71<br>15,110,10<br>12,941,71<br>10,411,93<br>7,460,52<br>4,017,20 | Importe de la Cu<br>28 120.40<br>28 120.40<br>28 120.40<br>28 120.40<br>28 120.40<br>28 120.40<br>28 120.40 | iota      |
| ID<br>56982<br>56983<br>56984<br>56985<br>56985<br>56986<br>56987 | Cuota<br>Cuota 1<br>Cuota 2<br>Cuota 3<br>Cuota 4<br>Cuota 5<br>Cuota 6 | Vencimiento<br>05/02/2025<br>05/04/2025<br>05/06/2025<br>05/06/2025<br>05/10/2025<br>05/10/2025   | Capital<br>11,151,69<br>13,010,30<br>15,178,69<br>17,708,47<br>20,659,88<br>24,103,20  | Tasa Serv.<br>16.968,71<br>15.110,10<br>12.941,71<br>10.411,93<br>7.450,52<br>4.017,20 | Importe de la Cu<br>28 120,40<br>28 120,40<br>28 120,40<br>28 120,40<br>28 120,40<br>28 120,40<br>28 120,40 | iota      |
| ID<br>56982<br>56983<br>56984<br>56985<br>56985<br>56986<br>56987 | Cuota<br>Cuota 1<br>Cuota 2<br>Cuota 3<br>Cuota 4<br>Cuota 5            | Vencimiento<br>05/02/2025<br>05/04/2025<br>05/08/2025<br>05/08/2025<br>05/10/2025<br>05/12/2025   | Capital<br>11.151,69<br>13.010.30<br>15.178,69<br>17.708,47<br>20.659,88<br>24.103,20  | Tasa Serv.<br>16.968,71<br>15.110,10<br>12.941,71<br>10.411,93<br>7.450,52<br>4.017,20 | Importe de la Cu<br>28 120.40<br>28 120.40<br>28 120.40<br>28 120.40<br>28 120.40<br>28 120.40<br>28 120.40 | iota      |
| ID<br>56992<br>56983<br>56984<br>56985<br>56985<br>56986<br>56987 | Cuota<br>Cuota 1<br>Cuota 2<br>Cuota 3<br>Cuota 4<br>Cuota 5            | Vencimiento<br>05/02/2025<br>05/04/2025<br>05/08/2025<br>05/08/2025<br>05/10/2025<br>05/12/2025   | Capital<br>11.151,69<br>13.010,30<br>15.178,69<br>17.708,47<br>20.659,88<br>24.103,20  | Tasa Serv.<br>16 968,71<br>15 110,10<br>12 941,71<br>10 411,93<br>7,450,52<br>4,017,20 | Importe de la Cu<br>28 120.40<br>28 120.40<br>28 120.40<br>28 120.40<br>28 120.40<br>28 120.40<br>28 120.40 | iota      |

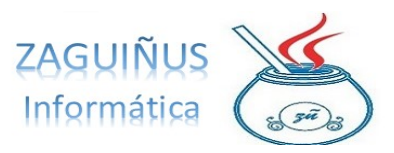

## **COBRANZA DE CUOTAS**

Para realizar la cobranza de cuotas de un préstamo acceder al menú Préstamos  $\rightarrow$ Cobranza de Préstamos. En la pantalla, puede seleccionar Mostrar: cuotas vencidas y cerca de vencer, sin vencer, o todas. Finalmente, presionar Consultar

Cuando una cuota se pague, se debe seleccionar del listado que aparece debajo y presionar el botón Cobrar.

|               |                              |                    |                                                                                                    | Estado de lo | os Préstamos    |            |                |        |                         |             |
|---------------|------------------------------|--------------------|----------------------------------------------------------------------------------------------------|--------------|-----------------|------------|----------------|--------|-------------------------|-------------|
| Desde 01/0    | 01/0001 Hasta 31/12          | 99999 Estado       | A Cobrar Nº operación                                                                                                    |              | Apellido y Nomb | re         |                |        | Ordenar por Vencimiento | Q Consultar |
| lostrar Tod   | las 🔹 1                      | Tasa de Interés Pr | unitorio anual: 90,00 9                                                                                                    | 6            |                 |            |                |        |                         |             |
|               |                              |                    |                                                                                                    |              |                 |            |                |        |                         |             |
| Localidad     |                              |                    | -                                                                                                    |              |                 |            |                |        |                         |             |
| 1 en vencimie | ento o importe para modifica | er .               |                                                                                                    |              |                 |            |                |        |                         |             |
|               |                              |                    |                                                                                                    |              |                 |            |                |        |                         |             |
| Operación     | Cliente                      | Telefono           | Detaile                                                                                                    | Vencimiento  | Importe         | Interés    | TOTAL          | Pagado | FechaCobranza           |             |
| 7             | LIESEGANG BASTIAN            |                    | Cuota 1 de 3 (Recibo                                                                                                    | 22/11/2024   | 58333 33        | 1150.68    | 59484.01       | 0.00   |                         |             |
|               | SANCHEZ, MATEO               |                    | Cuota 2 de 4 (Recibo                                                                                                    | 30/11/2024   | 46250.00        | 0.00       | 46250.00       | 0.00   |                         |             |
|               | LIESEGANG, BASTIAN           |                    | Cuota 2 de 3 (Recibo N                                                                                                    | 22/12/2024   | 58333.33        | 0.00       | 58333.33       | 0.00   |                         |             |
| 13            | Vicente                      |                    | Cuota 1 de 4 (Recibo N                                                                                                    | 28/12/2024   | 43750.00        | 0.00       | 43750.00       | 0.00   |                         |             |
| 16            | MAURICIO                     |                    | Cuota 1                                                                                                    | 28/12/2024   | 13744.22        | 0.00       | 13744.22       | 0.00   |                         |             |
| 17            | Vicente                      |                    | Cuota 1                                                                                                    | 28/12/2024   | 1683730.16      | 0.00       | 1683730        | 0.00   |                         | /           |
| 5             | SANCHEZ, MATEO               |                    | Cuota 3 de 4 (Recibo N                                                                                                    | 30/12/2024   | 46250.00        | 0.00       | 46250.00       | 0.00   |                         |             |
| 7             | LIESEGANG, BASTIAN           |                    | Cuota 3 de 3 (Recibo N                                                                                                    | 22/01/2025   | 58333.34        | 0.00       | 58333.34       | 0.00   |                         |             |
| 10            | Vicente                      |                    | Cuota 2                                                                                                    | 28/01/2025   | 110597.97       | 0.00       | 110597.97      | 0.00   |                         |             |
| 13            | Vicente                      |                    | Cuota 2 de 4 (Recibo N                                                                                                    | 28/01/2025   | 43750.00        | 0.00       | 43750.00       | 0.00   |                         |             |
| 16            | MAURICIO                     |                    | Cuota 2                                                                                                    | 28/01/2025   | 13744.22        | 0.00       | 13744.22       | 0.00   |                         |             |
| 17            | Vicente                      |                    | Cuota 2                                                                                                    | 28/01/2025   | 1683730.16      | 0.00       | 1683730        | 0.00   |                         |             |
| 5             | SANCHEZ, MATEO               |                    | Cuota 4 de 4 (Recibo N                                                                                                    | 30/01/2025   | 46250.00        | 0.00       | 46250.00       | 0.00   |                         |             |
| 18            | MAURICIO                     |                    | Cuota 1                                                                                                    | 05/02/2025   | 28120.40        | 0.00       | 28120.40       | 0.00   |                         | ***         |
| 14            | Ciara                        |                    | Cuota 1                                                                                                    | 26/02/2025   | 214468.81       | 0.00       | 214468.81      | 0.00   |                         |             |
| 10            | Vicente                      |                    | Cuota 3                                                                                                    | 28/02/2025   | 110597.97       | 0.00       | 110597.97      | 0.00   |                         |             |
| 13            | Vicente                      |                    | Cuota 3 de 4 (Recibo N                                                                                                    | 28/02/2025   | 43750.00        | 0.00       | 43750.00       | 0.00   |                         |             |
| 16            | MAURICIO                     |                    | Cuota 3                                                                                                    | 28/02/2025   | 13744.22        | 0.00       | 13744.22       | 0.00   |                         |             |
| 17            | Viranta                      |                    | Cueta 2                                                                                                    | 28/02/2025   | 1682720.16      | 0.00       | 1692720        | 0.00   |                         | 1.5         |
|               |                              |                    | Cantidad (                                                                                                    | Gentee: 5    | Cantidad        | Cuotae: 6  | 5              |        |                         |             |
|               |                              |                    | Cantidad v                                                                                                    | Carcines, J  | Candudu         | cuotas. o. | ·              |        |                         |             |
|               |                              | COBRADA            | AS: \$ 0.00 PENDIENT                                                                                                    | ES DE COBRA  | R: \$ 28.033.   | 023.05     | TOTAL: S       | 28.033 | .023.05                 |             |
|               |                              | CODICIDI           |                                                                                                    | LO DE CODIO  | intro zoroboli  | 020100     |                | Loiooo | 1020,000                |             |
|               |                              |                    |                                                                                                    |              |                 |            |                |        |                         |             |
|               |                              |                    |                                                                                                    |              |                 |            |                |        |                         |             |
| echo Cohranz  | ntereses import              | te Panada          |                                                                                                    |              |                 |            |                |        |                         |             |
| cond coordina | a mereses mpon               | ie r uguoo         | and the second second se |              |                 |            |                |        |                         |             |
| 20/11/202     | 4 0.00 2                     | 0 120 40 E6        | activo 💽 🦂 Cob                                                                                                    | 198 0-       |                 | THE EN     | northr a Excel | 10     | Imprimir Carrar         |             |
| 300111202     | - 0,00 2                     | ER ER              |                                                                                                    |              |                 |            | pontar a Excer |        | Certai                  |             |
|               |                              |                    |                                                                                                    |              |                 |            |                |        |                         |             |

También pueden verse, seleccionando el Estado, cuotas cobradas, a cobrar o todas.

|                |                             |              |                             | Estado de lo | s Préstamos     |         |           |          |                         |            |
|----------------|-----------------------------|--------------|-----------------------------|--------------|-----------------|---------|-----------|----------|-------------------------|------------|
| esde 01/0      | 1/0001 Hasta 31/12          | /9999 Es     | stado Todas 🚺 Nº operación  |              | Apellido y Nomb | re      |           | 0        | ordenar por Vencimiento | Q Consulta |
| ostrar Toda    | 1 1                         | lasa de Inte | arés Punitorio anual: 90,00 | *6           |                 |         |           |          |                         |            |
|                | 1.00                        |              |                             |              |                 |         |           |          |                         |            |
| Localidad      |                             |              |                             |              |                 |         |           |          |                         |            |
|                |                             |              |                             |              |                 |         |           |          |                         |            |
| 1 en vencimier | nto o importe para modifica | £            |                             |              |                 |         |           |          |                         |            |
|                |                             |              |                             |              |                 |         |           |          |                         |            |
| Operación      | Cliente                     | Telefond     | Detaile                     | Vencimiento  | Importe         | Interés | TOTAL     | Pagado   | FechaCobranza           |            |
| 5              | SANCHEZ, MATEO              |              | Cuota 1 de 4 (Recibo        | 30/10/2024   | 46250.00        | 0.00    | 46250.00  | 46250.00 | 0 01/11/2024 Rec. N     | 2          |
| 7              | LIESEGANG, BASTIAN          |              | Cuota 1 de 3 (Recibo        | 22/11/2024   | 58333.33        | 1150.68 | 59484.01  | 0.00     |                         |            |
| 5              | SANCHEZ, MATEO              |              | Cuota 2 de 4 (Recibo        | 30/11/2024   | 46250.00        | 0.00    | 46250.00  | 0.00     |                         |            |
| 7              | LIESEGANG, BASTIAN          |              | Cuota 2 de 3 (Recibo N      | 22/12/2024   | 58333.33        | 0.00    | 58333.33  | 0.00     |                         |            |
| 10             | Vicente                     |              | Cuota 1                     | 28/12/2024   | 110597.97       | 0.00    | 110597    | 110597   |                         | •4         |
| 13             | Vicente                     |              | Cuota 1 de 4 (Recibo N      | 28/12/2024   | 43750.00        | 0.00    | 43750.00  | 0.00     |                         |            |
| 16             | MAURICIO                    |              | Cuota 1                     | 28/12/2024   | 13744.22        | 0.00    | 13744.22  | 0.00     |                         |            |
| 17             | Vicente                     |              | Cuota 1                     | 28/12/2024   | 1683730.16      | 0.00    | 1683730   | 0.00     |                         |            |
| 5              | SANCHEZ, MATEO              |              | Cuota 3 de 4 (Recibo N      | 30/12/2024   | 46250.00        | 0.00    | 46250.00  | 0.00     |                         |            |
| 7              | LIESEGANG, BASTIAN          |              | Cuota 3 de 3 (Recibo N      | 22/01/2025   | 58333.34        | 0.00    | 58333.34  | 0.00     |                         |            |
| . 10           | Vicente                     |              | Cuota 2                     | 28/01/2025   | 110597.97       | 0.00    | 110597.97 | 0.00     |                         |            |
| 13             | Vicente                     |              | Cuota 2 de 4 (Recibo N      | 28/01/2025   | 43750.00        | 0.00    | 43750.00  | 0.00     |                         |            |
| 16             | MAURICIO                    |              | Cuota 2                     | 28/01/2025   | 13744.22        | 0.00    | 13744.22  | 0.00     |                         |            |
| . 17           | Vicente                     |              | Cuota 2                     | 28/01/2025   | 1683730.16      | 0.00    | 1683730   | 0.00     |                         |            |
| . 5            | SANCHEZ, MATEO              |              | Cuota 4 de 4 (Recibo N      | 30/01/2025   | 46250.00        | 0.00    | 46250.00  | 0.00     |                         |            |
| . 18           | MAURICIO                    |              | Quota 1                     | 05/02/2025   | 28120.40        | 0.00    | 28120.40  | 0.00     |                         |            |
| 14             | Clara                       |              | Cuota 1                     | 26/02/2025   | 214468.81       | 0.00    | 214468.81 | 0.00     |                         |            |
| 10             | Vicente                     |              | Quota 3                     | 28/02/2025   | 110597.97       | 0.00    | 110597.97 | 0.00     |                         |            |
|                | Vicente                     |              | Oueta 2 de 4 (Reche N       | 20/02/2025   | 42750.00        | 0.00    | 42750.00  | 0.00     |                         |            |